### Canon

# PORTAIL LIBRE-SERVICE Guide de Mise en Route

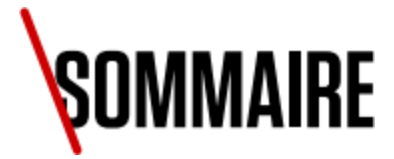

- 1. <u>Bienvenue sur le portail</u> <u>libre-service Canon</u>
- 2. <u>Rôles utilisateur</u>
- 3. <u>Glossaire</u>
- 4. <u>Pour commencer</u>
- 5. <u>Mon profil</u>
- 6. <u>Gérer des utilisateurs</u>
- 7. <u>Attribuer des produits aux utilisateurs</u>
- 8. <u>Obtenir de l'aide</u>
- 9. <u>Soumettre une demande</u>
- 10. <u>Gérer des relevés de compteurs</u>
- 11. <u>Gérer des commandes</u>
- 12. <u>Gérer des cas</u>
- 13. <u>Base de connaissances</u>
- 14. <u>Qui puis-je contacter pour obtenir de l'aide ?</u>

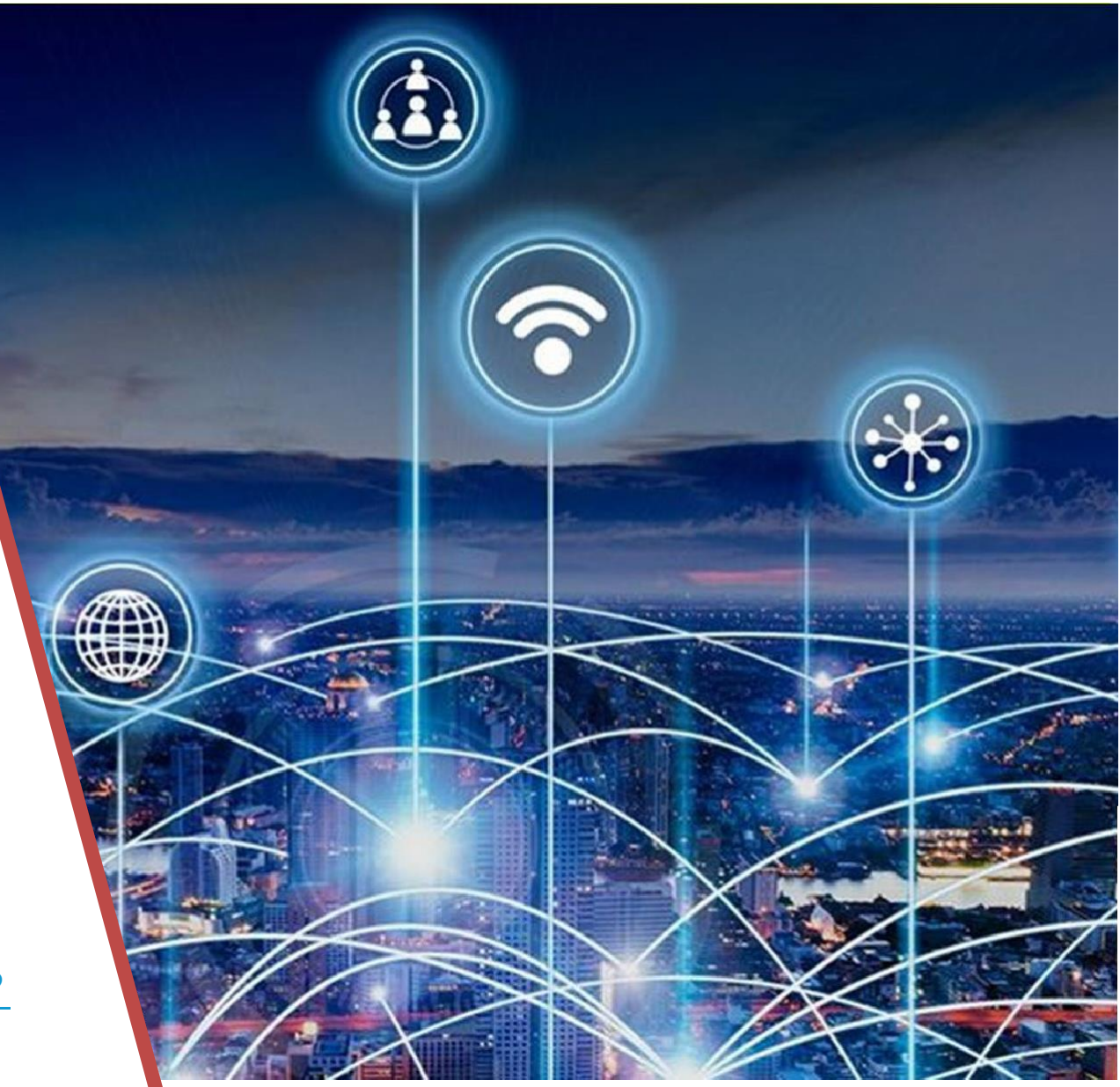

#### Canon

### **BIENVENUE SUR LE PORTAIL LIBRE-SERVCE**

#### EN QUOI LE PORTAIL LIBRE-SERVICE CONSISTE-T-IL?

Le portail libre-service est un environnement sûr et sécurisé qui vous permet de gérer tous vos produits et services Canon.

#### Vous pouvez :

- Gérer les informations de compte et de produit.
- Créer un ticket et suivre son état en ligne.
- Envoyer des relevés de compteurs.
- Demander un déplacement ou un retrait de produit.
- Poser des questions sur votre compte.
- Gérer des commandes.
- Accéder à des informations de dépannage utiles.

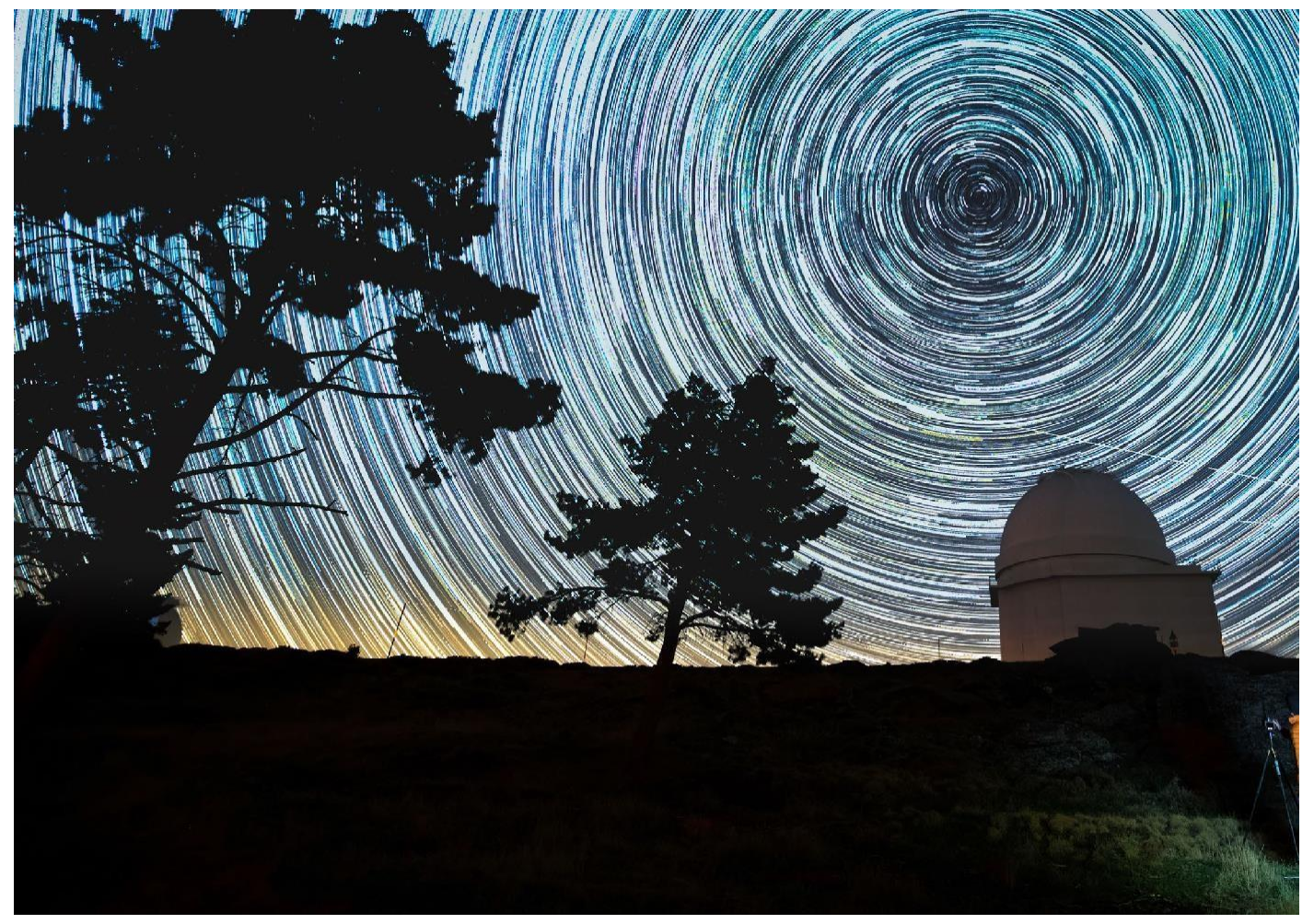

#### Canon

## Canon

# **RÔLES UTILISATEURS**

# **RÔLES UTILISATEURS**

#### Administrateur

L'Administrateur est le point de contact principal au sein d'une entreprise pour la gestion des produits et services Canon.

L'Administrateur bénéficie d'une visibilité sur tous les produits Canon affectés à son ou ses comptes et il peut déléguer ses responsabilités à d'autres Utilisateurs, qui peuvent également être désignés comme Administrateurs.

#### Utilisateur

L'Utilisateur est une personne qui a été désignée pour prendre en charge les activités d'entretien d'un produit, telles que la création de tickets et la saisie des relevés de compteurs. Cette personne dispose uniquement d'une visibilité sur les produits qui lui ont été attribués. L'Utilisateur ne sera pas habilité à configurer

L'Utilisateur ne sera pas habilite a configurer d'autres utilisateurs, à déléguer des responsabilités et à agir en qualité de point de contact principal en cas de communications de la part de Canon

# **RÔLES UTILISATEURS**

Dans le tableau ci-dessous, vous pouvez visualiser les différentes fonctionnalités disponibles pour les différents rôles utilisateur.

|                                                                                                | Administrateur | Utilisateur  |
|------------------------------------------------------------------------------------------------|----------------|--------------|
| Effectuer des recherches dans la bibliothèque de savoir-faire                                  | $\checkmark$   | $\checkmark$ |
| Obtenir de l'aide pour résoudre les problèmes                                                  | $\checkmark$   | $\checkmark$ |
| Envoyer des demandes                                                                           | $\checkmark$   | ✓ *          |
| Passer des commandes de consommables ou de formation                                           | $\checkmark$   | $\checkmark$ |
| Soumettre ou demander des relevés de compteurs                                                 | $\checkmark$   | $\checkmark$ |
| Vérifier des informations sur une ressource                                                    | $\checkmark$   | $\checkmark$ |
| Suivre des dossiers                                                                            | $\checkmark$   | $\checkmark$ |
| Modifier le mot de passe                                                                       | $\checkmark$   | $\checkmark$ |
| Activer ou désactiver les notifications par e-mail                                             | $\checkmark$   | $\checkmark$ |
| Autoriser les demandes d'inscription                                                           | $\checkmark$   | ×            |
| Inviter de nouveaux utilisateurs à s'enregistrer                                               | $\checkmark$   | ×            |
| Ajouter de nouveaux contacts                                                                   | $\checkmark$   | X            |
| Ajouter des contacts aux appareils                                                             | $\checkmark$   | X            |
| <ul> <li>Mettre mjour les privilèges utilisateur (du client à<br/>l'administrateur)</li> </ul> | $\checkmark$   | ×            |
| Désactiver les utilisateurs                                                                    | $\checkmark$   | ×            |
| Réinitialiser les mots de passe                                                                | $\checkmark$   | ×            |

**Canon** \*L'utilisateur ne peut pas soumettre de requêtes liées au contrat ou à la facture ni déplacer des demandes

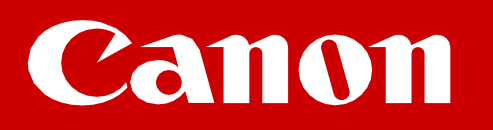

# GLOSSAIRE

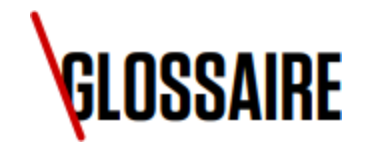

- **Ressource :** tout produit Canon au sein de votre entreprise pour laquelle vous disposez d'un contrat de service.
- **Dossier/ticket :** un problème ou une demande qui a été enregistrée auprès de Canon.
- **Contact :** un membre non enregistré sur le portail de votre entreprise qui doit être contacté concernant un dossier/ticket spécifique.
- Contenu secondaire : une personne supplémentaire à identifier dans un dossier/ticket afin qu'elle soit tenue informée (en option).
- **Savoir-faire :** notre bibliothèque d'informations utiles.
- **Visites :** conseils et astuces pour l'utilisation du portail. Veuillez noter que cette fonction sera activée ultérieurement.

- **Nom d'alias :** nom personnalisable pour vos produits afin de faciliter leur identification.
- État : l'état actuel de votre dossier/ticket.

#### Canon

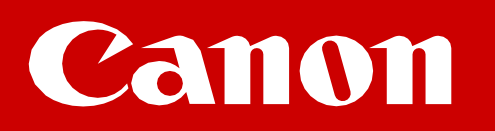

# POUR COMMENCER

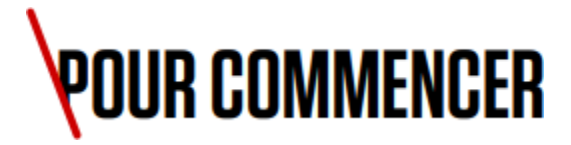

La première chose que nous vous suggérons est de vérifier que tous vos produits sont correctement répertoriés. Pour ce faire, sélectionnez **[Prise en charge ]** dans la navigation supérieure, puis **[Ressources]**. Notre service d'assistance peut vous aider à résoudre tout problème connexe.

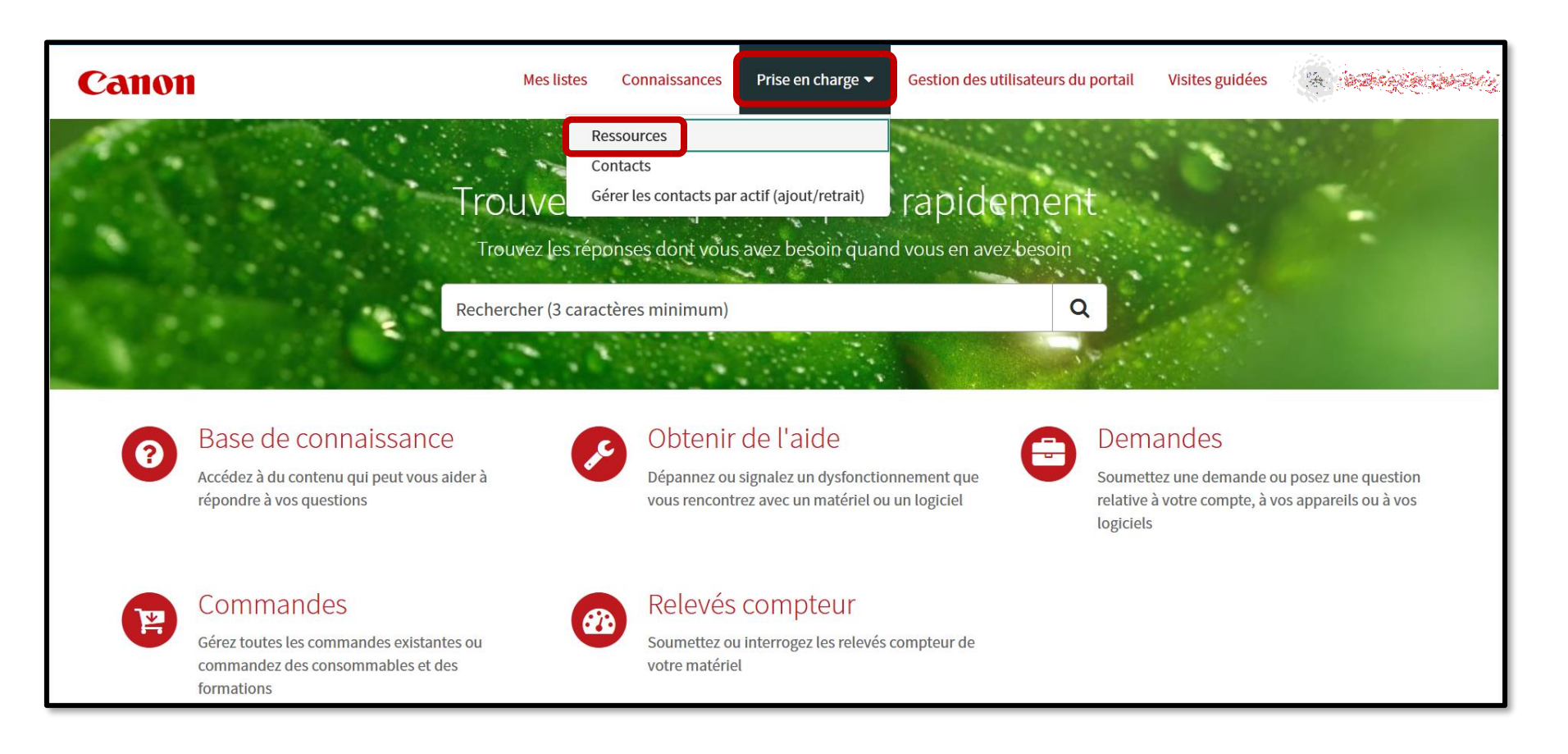

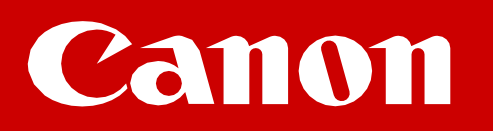

# MON PROFIL

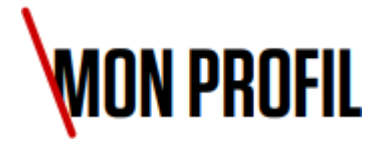

Pour accéder à votre profil utilisateur, cliquez d'abord sur votre nom dans le menu de navigation supérieur, puis sélectionnez [Profil].

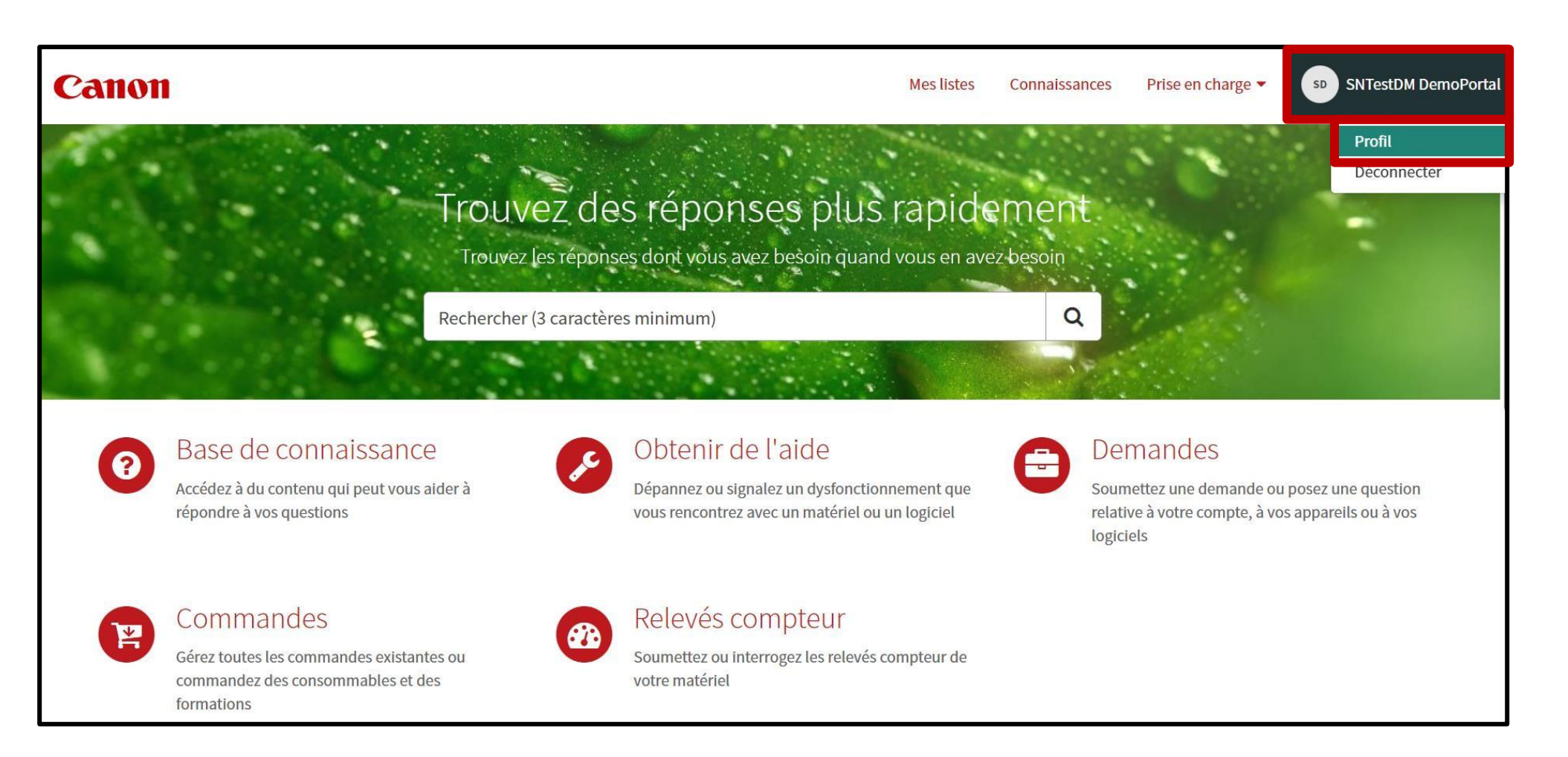

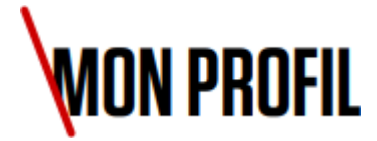

Sur la page Mon profil d'assistance, vous pouvez :

- Définir vos préférences pour Accessibilité, Analyse et Langue
- Définir vos préférences de notifications
- Modifier votre mot de passe

| Utilisateur             |
|-------------------------|
| Accessibilité activée   |
|                         |
| Activer l'analytique    |
|                         |
| Langue                  |
| Français     ~          |
|                         |
|                         |
| Actions                 |
| Notification            |
|                         |
|                         |
| Sécurité                |
| Mot de passe            |
| Changer le mot de passe |

## Canon

# GÉRER DES UTILISATEURS

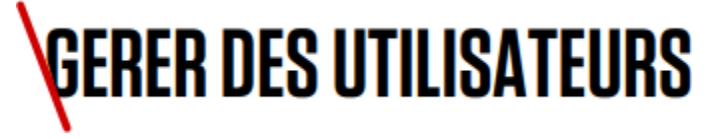

En tant qu'Administrateur, vous êtes responsable de la gestion des utilisateurs de votre compte.

Pour ce faire, sélectionnez [Gérer les utilisateurs du portail] dans la barre de navigation supérieure.

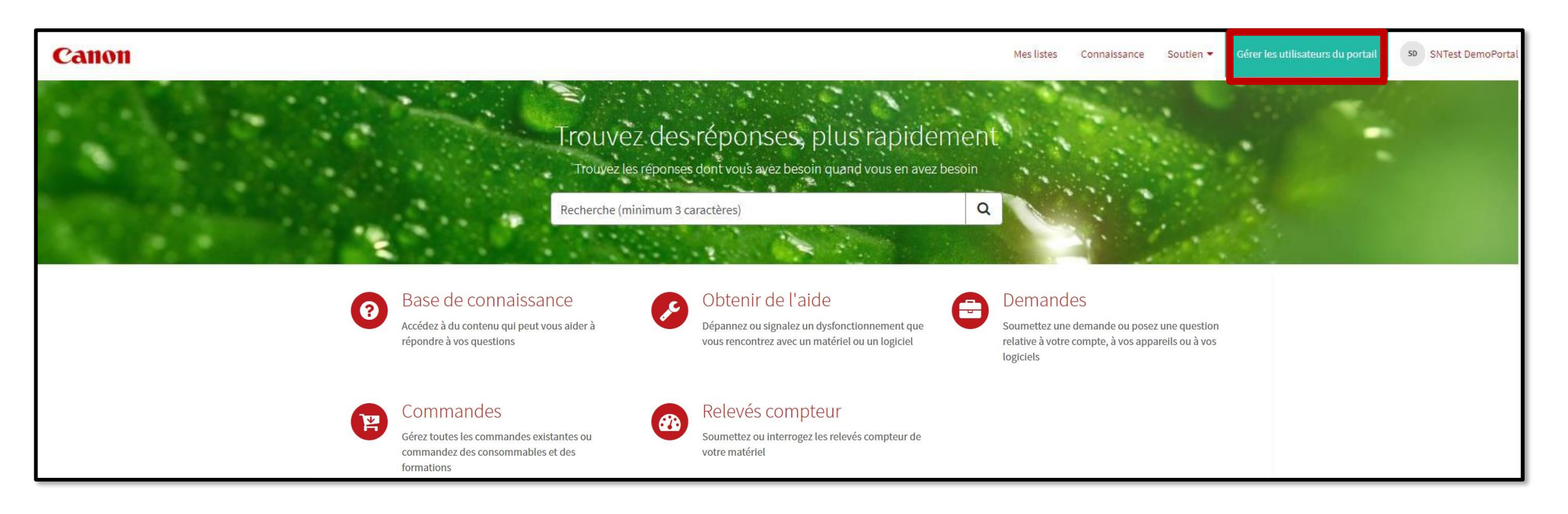

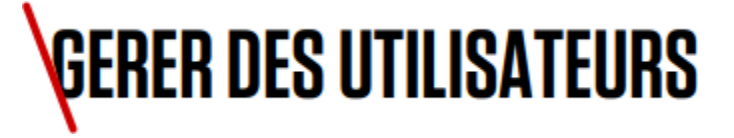

Vous serez ensuite redirigé vers un écran de gestion des utilisateurs où vous pourrez effectuer les opérations suivantes :

- Inviter de nouveaux Utilisateurs.
- Approuver les demandes d'accès.
- Mettre à niveau un utilisateur standard vers un rôle d'Administrateur.
- Supprimer des Utilisateurs.

**Remarque :** si vous souhaitez mettre à jour les coordonnées d'un utilisateur existant, comme son nom, son adresse électronique ou son numéro de téléphone, veuillez envoyer une demande générale sur le portail.

#### Gestion des utilisateurs

Les utilisateurs ci-dessous sont liés à votre organisation. Ici, vous pouvez voir leur statut. En cliquant sur leur nom, vous afficherez les détails de l'utilisateur et la possibilité de gérer ses comptes (par exemple, attribuer un accès, désactiver un utilisateur)

| Nom Courriel                        | Statut       |
|-------------------------------------|--------------|
| SNTest DemoPortal sntestportaldemo@ | outloo ACTIF |
| SNTestDM DemoPo sntestdemoportaldr  | n@yo ACTIF   |

#### Canon

## Canon

# ATTRIBUER DES PRODUITS AUX UTILISATEURS

## ATTRIBUER DES PRODUITS AUX UTILISATEURS

En tant qu'Administrateur, vous êtes responsable de l'attribution des produits aux Utilisateurs de votre compte.

Pour ce faire, sélectionnez [Prise en charge] dans la barre de navigation supérieure, puis [Gérer les contacts par actif (ajout/retrait)].

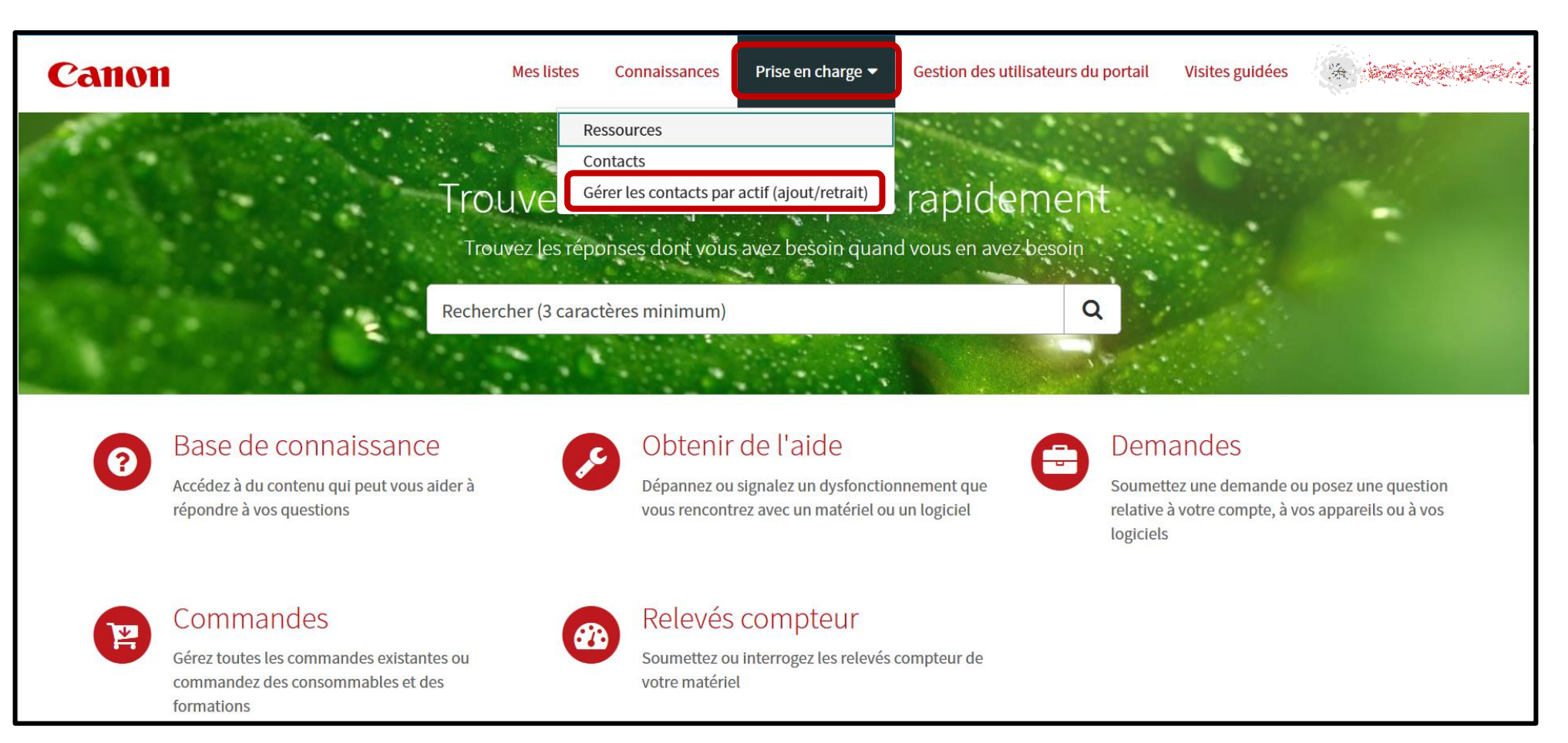

## ATTRIBUER DES PRODUITS AUX UTILISATEURS

Vous pouvez sélectionner l'**[Actif]** dans la liste ou saisir le numéro de série pour localiser l'actif requis.

| Gérer la relation entre les contacts de la ressource                                                              |                                                        |  |
|----------------------------------------------------------------------------------------------------|--------------------------------------------------------|--|
| Ce formulaire permet aux administrateurs clients d'ajouter ou de supprimer des contacts associés à une ressource. |                                                        |  |
| * Indique les éléments requis<br>Informations sur le demandeur                                                    |                                                        |  |
| * Actif                                                                                                    | * Demandé par                                          |  |
|                                                                                                    | E-mail sntestportaldemo@outlook.com Tél. professionnel |  |
| Informations obligatoires<br>Actif                                                                                | Sournettre                                             |  |
|                                                                                                    |                                                        |  |

### **ATTRIBUER DES PRODUITS AUX UTILISATEURS**

Saisissez le nom de l'Utilisateur que vous souhaitez attribuer à l'actif et cliquez sur bouton **[Ajouter]**. Ces étapes doivent être répétées pour chaque utilisateur que vous souhaitez ajouter à l'actif sélectionné.

Cliquez sur [Soumettre] une fois la sélection finalisée.

| Intacts de la ressource (cliquez sur le bouton « Add » (Ajouter) pour ajouter des contacts. Supprimez des contacts en cliquant sur x)           Ajouter         Supprimer tout |  |  |
|----------------------------------------------------------------------------------------------------|--|--|
| Compte de la ressource                                                                                                    |  |  |
| CANON UK LTD                                                                                                    |  |  |
|                                                                                                    |  |  |

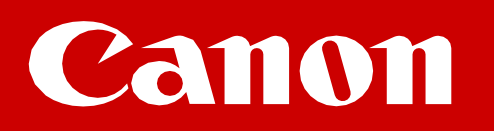

Permet de signaler un problème ou une panne de l'un de vos appareils ou d'un élément logiciel.

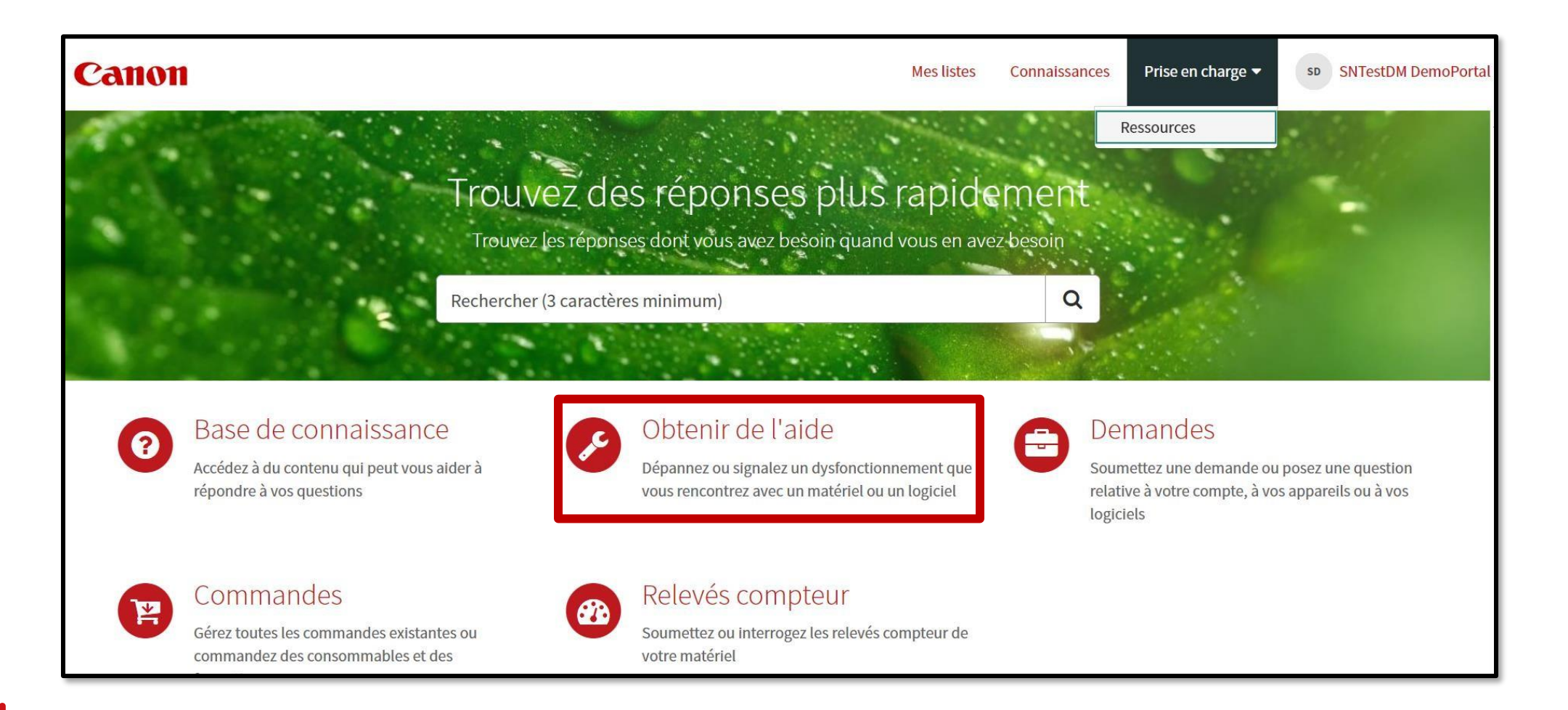

L'étape suivante consiste à sélectionner l'option qui correspond le mieux à votre situation spécifique.

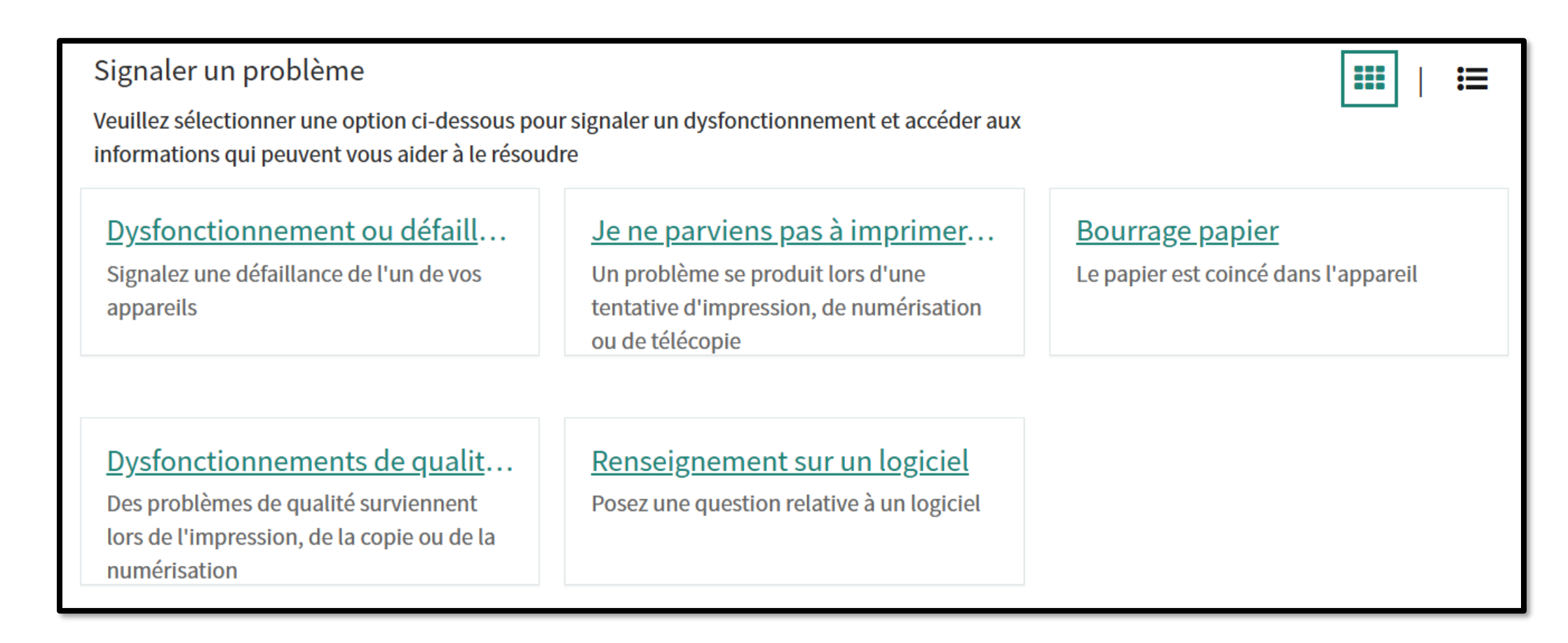

L'étape suivante consiste à sélectionner l'option qui correspond le mieux à votre situation spécifique.

| Type de demande                                     | Sous-type de demande                                                                                                    |
|-----------------------------------------------------|----------------------------------------------------------------------------------------------------|
| Dysfonctionnement ou défaillance                    | <ul> <li>Bruit inhabituel</li> <li>Odeur inhabituelle</li> <li>Pièces cassées ou défectueuses</li> <li>Problème de Toner</li> </ul>                                                                                           |
| Je ne peux plus imprimer, numériser ou<br>télécopie | <ul><li>Imprimer</li><li>Numériser</li></ul>                                                                                                    |
| Bourrage papier                                     | <ul> <li>À l'intérieur de l'appareil</li> <li>Dans le chargeur supérieur DADF</li> <li>Dans le tiroir ou le plateau</li> </ul>                                                                                                |
| Dysfonctionnement de qualité<br>d'impression        | <ul><li>Impression, numérisation et photocopie</li><li>Photocopie ou numérisation uniquement</li></ul>                                                                                                    |
| Reenseignement sur logiciel                         | <ul> <li>Applications</li> <li>Carte / informations et connexion<br/>incorrectes</li> <li>Demande / Problème du pilote</li> <li>Gestion de connexion universelle</li> <li>Problème de lecteur carte</li> <li>Autre</li> </ul> |

Remplissez ensuite tous les champs obligatoires liés au problème ou au sujet sélectionné.

| Dysfonctionnement ou défaillance                                                                          |                                                        |
|----------------------------------------------------------------------------------------------------|--------------------------------------------------------|
| Signalez une défaillance de l'un de vos appareils                                                         |                                                        |
| <ul> <li>* Indique les éléments requis</li> <li>Informations sur le demandeur</li> <li>* Actif</li> </ul> | Signalé par                                            |
| · · · · · · · · · · · · · · · · · · ·                                                                     | SNTest DemoPortal *                                    |
|                                                                                                    | E-mail sntestportaldemo@outlook.com Tél. professionnel |
| *Quel est le problème ?                                                                                   |                                                        |
| Aucun                                                                                                    | · · · · · · · · · · · · · · · · · · ·                  |
| *L'un des articles ci-dessus vous a-t-il aidé à résoudre votre problème ?                                 |                                                        |
| Aucun                                                                                                    | •                                                      |
|                                                                                                    |                                                        |
|                                                                                                    | Soumettre                                              |

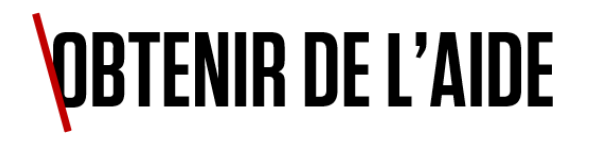

Veuillez suivre les étapes indiquées dans les articles présentés avant de soumettre votre demande.

| * Quel est le problème ?                                                   |   |
|----------------------------------------------------------------------------|---|
| Pièces cassées ou défectueuses                                             | Ŧ |
| * Où se situe le dysfonctionnement ?                                       |   |
| Écran LCD                                                                  | Ψ |
| * Veuillez confirmer le scénario spécifique                                |   |
| L'écran LCD n'est pas aligné                                               | v |
| Articles associés                                                          |   |
| * L'un des articles ci-dessus vous a-t-il aidé à résoudre votre problème ? |   |
| - Aucun                                                                    | Ψ |
| Informations supplémentaires                                               |   |
|                                                                            |   |
|                                                                            |   |
|                                                                            |   |
|                                                                            |   |

Pour la dernière question, veuillez sélectionner l'option qui correspond à votre expérience avec les articles de la base de savoir-faire, puis cliquez sur le bouton **[Soumettre]** pour envoyer votre demande au support Canon.

| L'un des articles ci-dessus vous a-t-il aidé à résoudre votre problème ?                                                |           |
|----------------------------------------------------------------------------------------------------|-----------|
| Aucun                                                                                                    | *         |
| 1                                                                                                    | ٩         |
| – Aucun –                                                                                                    |           |
| Oui                                                                                                    |           |
| Non                                                                                                    |           |
| Aucun article affiché                                                                                                   |           |
|                                                                                                    | Soumettre |
| Informations obligatoires          Actif       L'un des articles ci-dessus vous a-t-il aidé à résoudre votre problème ? |           |

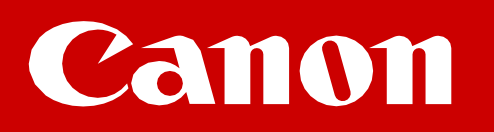

Permet de soumettre une demande ou de poser une question relative à l'un de vos appareils, à un élément logiciel ou à propos de votre compte.

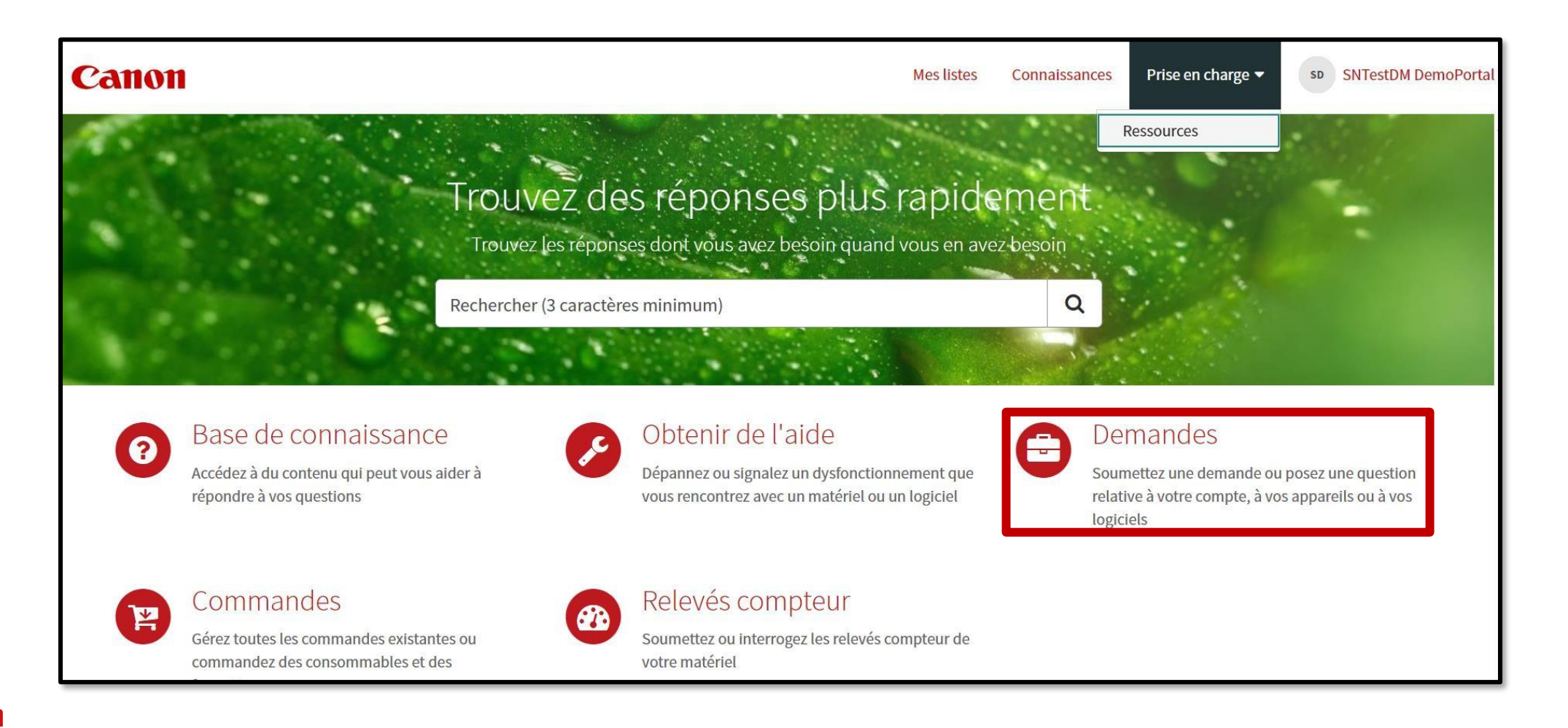

L'étape suivante consiste à sélectionner l'option qui correspond le mieux à votre situation spécifique.

| Demandes<br>Veuillez sélectionner une option ci-dessous po<br>votre compte ou à un service                            | ur soumettre une demande ou poser une questior                         | n relative à                                                                                         |
|----------------------------------------------------------------------------------------------------|------------------------------------------------------------------------|----------------------------------------------------------------------------------------------------|
| Demander une modification<br>Demandez une mise à jour pour un<br>appareil, une application ou un accès<br>utilisateur | <u>Question sur les contrats</u><br>Poser une question sur mon contrat | Demande générale<br>Envoyez une demande générale ne<br>rentrant dans aucune des autres<br>catégories |
| <u>Question sur les factures</u><br>Poser une question sur ma facture                                                 | Informations sur le produit<br>Obtenir une information sur un produit  | <u>Demande de transfert de prod</u><br>Demander un déménagement de produit                           |

L'étape suivante consiste à sélectionner l'option qui correspond le mieux à votre situation spécifique.

| Type de demande                 | Sous-type de demande                                                                                                    |
|---------------------------------|----------------------------------------------------------------------------------------------------|
| Demander une modification       | <ul> <li>Changement de gestion de l'accès</li> <li>Configuration de l'application</li> <li>Configuration du périphérique</li> <li>Installation</li> </ul>                                                                                                    |
| Question sur mon contrat        | <ul> <li>Service facturable</li> <li>Couverture consommable</li> <li>Frais de contrat</li> <li>Date de fin de contrat</li> <li>Copie du contrat</li> <li>Contrat de location</li> <li>Couverture service</li> <li>Proposition de devis</li> <li>Question sur la fin de contrat</li> <li>Mettre à jour l'adresse de facturation</li> <li>Nouvelle demande de contrat</li> <li>Autre demande</li> </ul> |
| Demande générale                | Demande générale                                                                                                    |
| Question sur mes factures       | <ul><li>Question sur la commande de consommable</li><li>Question sur le service</li><li>Autre demande</li></ul>                                                                                                    |
| Informations sur le produit     | <ul> <li>Comment faire – Conseils sur le produit</li> <li>Installation</li> <li>Maintenance planifiée</li> </ul>                                                                                                    |
| Demande de transport de produit | <ul> <li>1 à 5 produits</li> <li>Plus de 5 produits</li> </ul>                                                                                                    |

## Canon

# GÉRÉR LES RELEVÉS De compteurs

Pour gérer vos relevés de compteurs à partir de l'écran d'accueil, sélectionnez l'option [Relevés compteur], pour :

- Demander un relevé de compteur ;
- Envoyer un relevé de compteur.

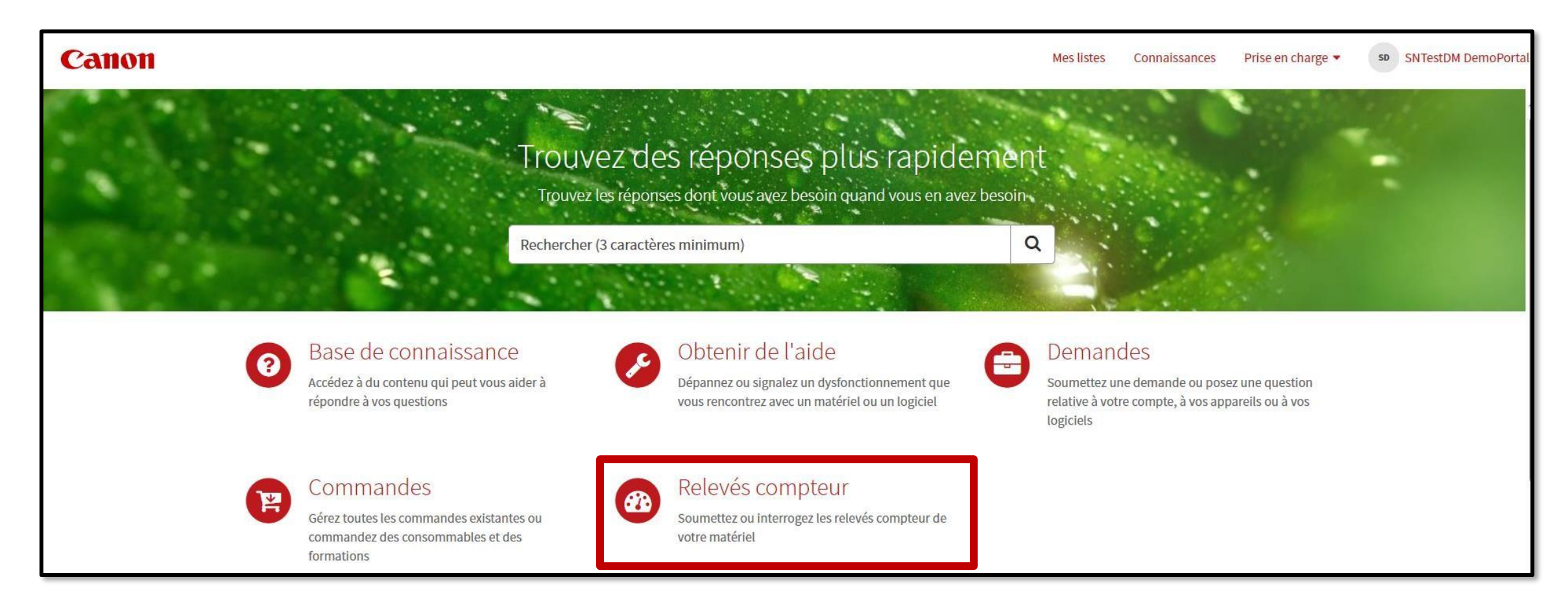

Sélectionnez d'abord si vous souhaitez soumettre un nouveau relevé ou demander un relevé existant, puis sélectionnez la ressource à laquelle les relevés font référence.

| Relevés de compteurs<br>Soumettre un nouveau relevé de compteur ou poser une question sur un relevé de compteur existant |                                                         |
|----------------------------------------------------------------------------------------------------|---------------------------------------------------------|
| * Obligatoire                                                                                                    |                                                         |
| * Veuillez sélectionner le service souhaité                                                                              |                                                         |
| Transmission des relevés de compteur                                                                                     |                                                         |
| Détails du demandeur                                                                                                    |                                                         |
| * Actif                                                                                                    | Signalé par SNTest DemoPortal                           |
|                                                                                                    | Messagerie électronique<br>sntestportaldemo@outlook.com |
|                                                                                                    | Téléphone (affaires)                                    |

Lorsque vous soumettez un nouveau relevé, la liste des types de relevés disponibles s'affiche, par exemple en couleur ou en noir et blanc.

Cliquez sur l'icône en forme de crayon pour insérer la nouvelle valeur de relevé de compteur, puis cliquez sur [Sauvegarder] puis sur [Soumettre].

|                   |                   | Modifier la ligne         | ×                            |  |  |
|-------------------|-------------------|---------------------------|------------------------------|--|--|
| Actions           | Nom du compteur   | Nom du compteur           | Dernière lecture - Date      |  |  |
| Modifier la ligne | 112 N&B Large     | Dernière lecture          | * Relevé du compteur         |  |  |
|                   | 113 N&B Petit     | 2380                      |                              |  |  |
| ø                 | 122 Couleur Grand | Dernière lecture – Source | ID d'intégration du compteur |  |  |
| <i>a</i> 2        | 123 Couleur Petit | e-Maintenance (UGW)       | 77996101-77995625-112-GBAAP  |  |  |
|                   |                   |                           | Avorter Sauvegarder          |  |  |

<u>NB</u> : Les relevés peuvent ne pas être pris en compte si inférieurs aux compteurs déjà enregistrés.

Lors de la demande d'un relevé de compteur existant, la liste des relevés précédents s'affiche.

Veuillez fournir autant d'informations que possible sur votre demande et sur le relevé de compteur spécifique auquel elle fait référence, puis cliquez sur le bouton **[Soumettre]**.

| Actions         | Nom du compteur  | Date de la dernière lecture | Dernière lecture | Lecture du compteur | Source de la dernière lecture | ID d'intégration du compteur |
|-----------------|------------------|-----------------------------|------------------|---------------------|-------------------------------|------------------------------|
| (J <sup>a</sup> | 112 B&W Large    | 2024-02-08                  | 6586             |                     | e-Maintenance (UGW)           | 79862386-78389528-112-GBAAP  |
| di"             | 113 B&W Small    | 2024-02-08                  | 153665           |                     | e-Maintenance (UGW)           | 79862386-78389528-113-GBAAP  |
| ø               | 122 Colour Large | 2024-02-08                  | 9792             |                     | e-Maintenance (UGW)           | 79862386-78389528-122-GBAAP  |
| ø               | 123 Colour Small | 2024-02-08                  | 143312           |                     | e-Maintenance (UGW)           | 79862386-78389528-123-GBAAP  |
|                 |                  |                             |                  |                     |                               |                              |

### Canon

# GÉRÉR DES COMMANDES

Sur l'écran d'accueil, sélectionnez [Commandes] pour accéder aux différentes options relatives aux commandes nouvelles et existantes.

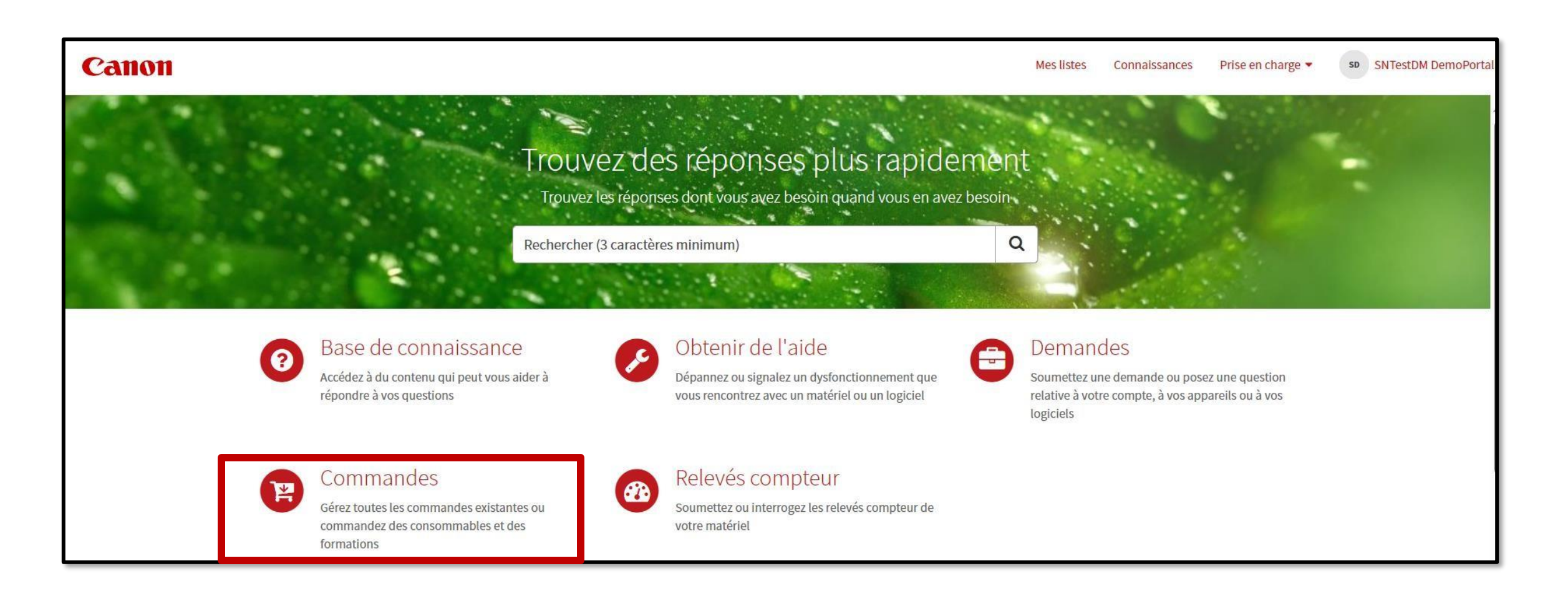

Sur l'écran d'accueil, sélectionnez [Commandes] pour accéder aux différentes options relatives aux commandes nouvelles et existantes.

| Type de demande                        | Sous-type de demande                                                                               |
|----------------------------------------|----------------------------------------------------------------------------------------------------|
| Commander des consommables             | Commander des consommables*                                                                        |
| S'informer sur une commande            | <ul> <li>Article(s) incorrect(s) reçu(s)</li> <li>Article(s) manquant(s) à la livraison</li> </ul> |
| Commander une formation                | Commander une formation                                                                            |
| Afficher les commandes de consommables | <ul> <li>Historique des commandes consommables**</li> </ul>                                        |

\* Pour les clients Canon n'étant pas sous eMaintenance.

\*\* Visibilité sur les 5 dernières commandes passées depuis le portail client, pour les clients de Canon n'étant pas sous eMaintenance.

Canon

Pour soumettre une commande de consommables, sélectionnez d'abord [Commander des consommables].

| Commandes<br>Gérez toutes les commandes existantes ou com                                              | nmandez des consommables et des formations                                    |                                                                                                   |
|----------------------------------------------------------------------------------------------------|-------------------------------------------------------------------------------|---------------------------------------------------------------------------------------------------|
| Commander des consommables<br>Faites une nouvelle commande de<br>consommables tels que toner           | Information sur une commande<br>Posez une question relative à une<br>commande | Commander une formation<br>Envoyez une nouvelle demande pour une<br>formation ou des informations |
| Afficher les commandes de co<br>Affichez les 5 dernières commandes de<br>consommables pour un appareil |                                                                               |                                                                                                   |

Sélectionnez ensuite la ressource pour laquelle vous souhaitez commander des consommables. Vous pouvez la sélectionner dans la liste ou saisir un numéro de série.

| Commander des consommables                                     |   |                                       |
|----------------------------------------------------------------|---|---------------------------------------|
| Passer une nouvelle commande de consommables tels que du toner |   |                                       |
|                                                                |   |                                       |
| * Obligatoire                                                  |   |                                       |
| Détails du demandeur                                           |   |                                       |
| *Atout                                                         |   | Produit                               |
|                                                                | * | ×                                     |
| Toner activé                                                   |   | Compte                                |
| Matricule                                                      |   | Ÿ                                     |
|                                                                |   | *Adresse pour l'expédition            |
| *Contact                                                       |   | · · · · · · · · · · · · · · · · · · · |
|                                                                | Ŧ | Nouvel emplacement du destinataire    |

Dans la liste déroulante, sélectionnez d'abord le consommable à commander.

Saisissez ensuite la quantité requise et cliquez sur le bouton [Ajouter]. Répétez cette étape pour chaque consommable à commander.

| Ajouter une ligne                   | ×               |
|-------------------------------------|-----------------|
| Numéro de modèle                    | Description     |
| * Consommables   Cartridge-D3-NONE- | Surcommande Non |
| * Quantité commandée                | Quantité totale |
| Non v                               | Annuler         |

Une fois tous les consommables requis ajoutés, cliquez sur le bouton [Obtenir le prix] pour actualiser le champ [Montant total].

Cliquez ensuite sur le bouton [Soumettre] pour envoyer votre commande à Canon.

**Remarque :** les commandes de consommables sont soumises à des frais lorsqu'un droit contractuel ne s'applique pas.

| Actions                   | Numéro de modèle | Description            | Consommables           | Actif                                   | Consommables           | Surcommande | Retirer le consommable | Catégorie de produits | Coule |
|---------------------------|------------------|------------------------|------------------------|-----------------------------------------|------------------------|-------------|------------------------|-----------------------|-------|
| øΧ                        | 0250A013         | Cartridge-<br>D3-NONE- | Cartridge-D3-<br>NONE- | 53463252<br>- Canon<br>IR ADV<br>C5030I | Cartridge-D3-<br>NONE- | Non         | Faux                   | Staples               |       |
|                           |                  |                        |                        | 00000                                   |                        |             |                        |                       |       |
|                           |                  |                        |                        |                                         |                        |             |                        |                       |       |
|                           |                  |                        |                        |                                         |                        |             |                        |                       |       |
| • • • • •                 | 1                |                        |                        |                                         |                        |             |                        |                       |       |
| nir le prix               | ]                |                        |                        |                                         |                        |             |                        |                       |       |
| nir le prix               |                  |                        |                        |                                         |                        |             |                        |                       |       |
| nir le prix               | ]                |                        |                        |                                         |                        |             |                        |                       |       |
| enir le prix<br>ant total |                  |                        |                        |                                         |                        |             |                        |                       |       |
| nir le prix<br>ant total  | 2xpédition       |                        |                        |                                         |                        |             |                        |                       |       |
| enir le prix<br>ant total | ]]<br>expédition |                        |                        |                                         |                        |             |                        |                       |       |

Canon

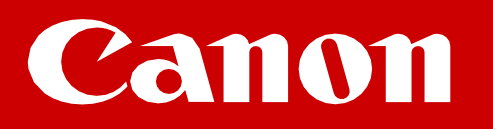

# **MES LISTES**

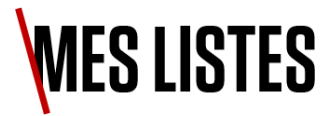

Vous pouvez accéder mla liste de tous vos cas existants en sélectionnant [Mes listes] dans la barre de navigation supérieure.

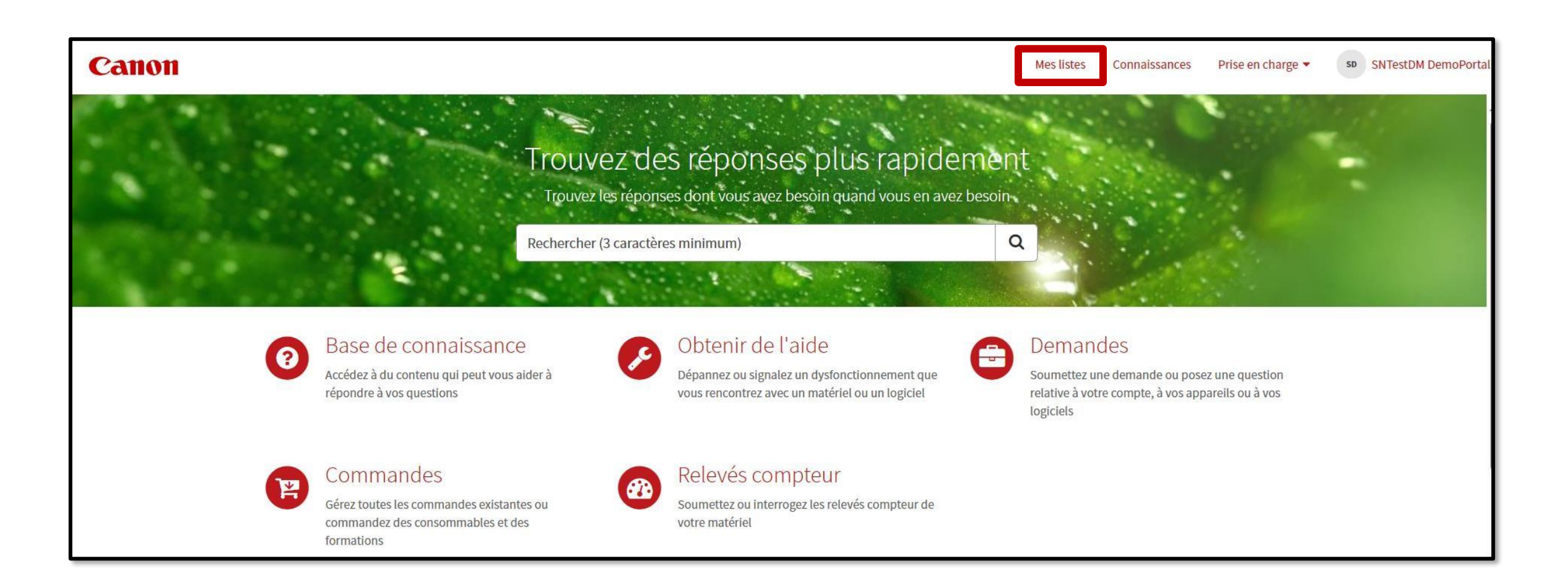

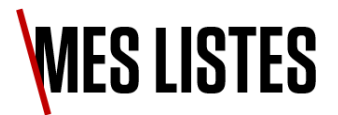

Sur cette page, vous pouvez accéder aux éléments suivants :

- Cas nécessitant une action de votre part.
- Demandes que vous avez créés.
- Toutes les demandes auxquels vous êtes associé.

| Canon                        | Mes       | slistes          | Connaissan   | ces Prise en charge               | <ul> <li>✓ Gestion</li> </ul> | n des utilisate | urs du portail        | Visites guidées        | a haigasang |
|------------------------------|-----------|------------------|--------------|-----------------------------------|-------------------------------|-----------------|-----------------------|------------------------|-------------|
| Accueil > Mes listes         |           |                  |              |                                   |                               | F               | Rechercher            |                        | ٩           |
| Mes listes<br>Action requise |           | <b>s tickets</b> |              |                                   |                               |                 |                       |                        |             |
| Mes tickets                  | Nombre    | Statut           | Priorité     | Atout                             | Nom d'alias                   | Matricule       | Catégorie             | Sous-catégorie         |             |
| Tous les tickets             | CS0032498 | Terminé          | 3 –<br>Moyen | 77996101 - Canon<br>M_IRADVC55601 | WHJ01481                      | WHJ01481        | Matériel              | Bruit                  |             |
|                              | CS0032497 | Terminé          | 3 –<br>Moyen | 53463252 - Canon IR<br>ADV C50301 |                               | GNM75498        | Matériel              | Toner renversé         |             |
|                              | CS0032414 | Nouveau          | 3 –<br>Moyen | 80145861 - Canon<br>M_IRADVC5560I | WHJ02153                      | WHJ02153        | Lecture de compteur   | Interroger les relevés | de compteur |
|                              | CS0032413 | Nouveau          | 3 –<br>Moyen | 53463252 - Canon IR<br>ADV C50301 |                               | GNM75498        | Frais<br>accessoires  | Demander des conso     | mmables     |
|                              | CS0032412 | Nouveau          | 3 –<br>Moyen |                                   |                               |                 | Demande de<br>contrat | Copie du contrat       |             |
|                              | CS0032411 | Nouveau          | 3 -          |                                   |                               |                 | Demande de            | Service payant         |             |

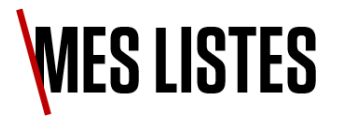

Sélectionnez une demande individuelle pour accéder aux fonctions suivantes :

- Vérifier son statut.
- Voir les mises à jour de Canon.
- Soumettre vos commentaires Canon.

| Compte                  | Priorité<br>3 – Moyen           | Abstrait<br>C5560i-imageRUNNER | Matricule<br>WHJ01481   | <sup>Rue</sup><br>4, avenue RoundWood | <sup>Ville</sup><br>Uxbridge    |
|-------------------------|---------------------------------|--------------------------------|-------------------------|---------------------------------------|---------------------------------|
| Code postal<br>JB11 1AF | <sup>Terre</sup><br>Royaume-Uni | Catégorie<br>Matériel          | Sous-catégorie<br>Bruit | Contact<br>Alan Inactive_Stane        | Description<br>Bruit inhabituel |
|                         |                                 |                                |                         |                                       |                                 |
| Activité Anne           | (es                             |                                |                         |                                       |                                 |
|                         |                                 |                                |                         |                                       |                                 |
|                         |                                 |                                |                         |                                       |                                 |
| SNTest DemoPo           | rtal                            |                                |                         |                                       | il y a 2 jour                   |

## Canon

# **BASE DE CONNAISSANCES**

#### **BASE DE CONNAISSANCES**

Notre Bibliothèque de connaissances contient de nombreux articles de dépannage qui peuvent vous aider en cas de problème sur l'un de vos appareils.

Sur l'écran d'accueil, sélectionnez [Base de connaissances].

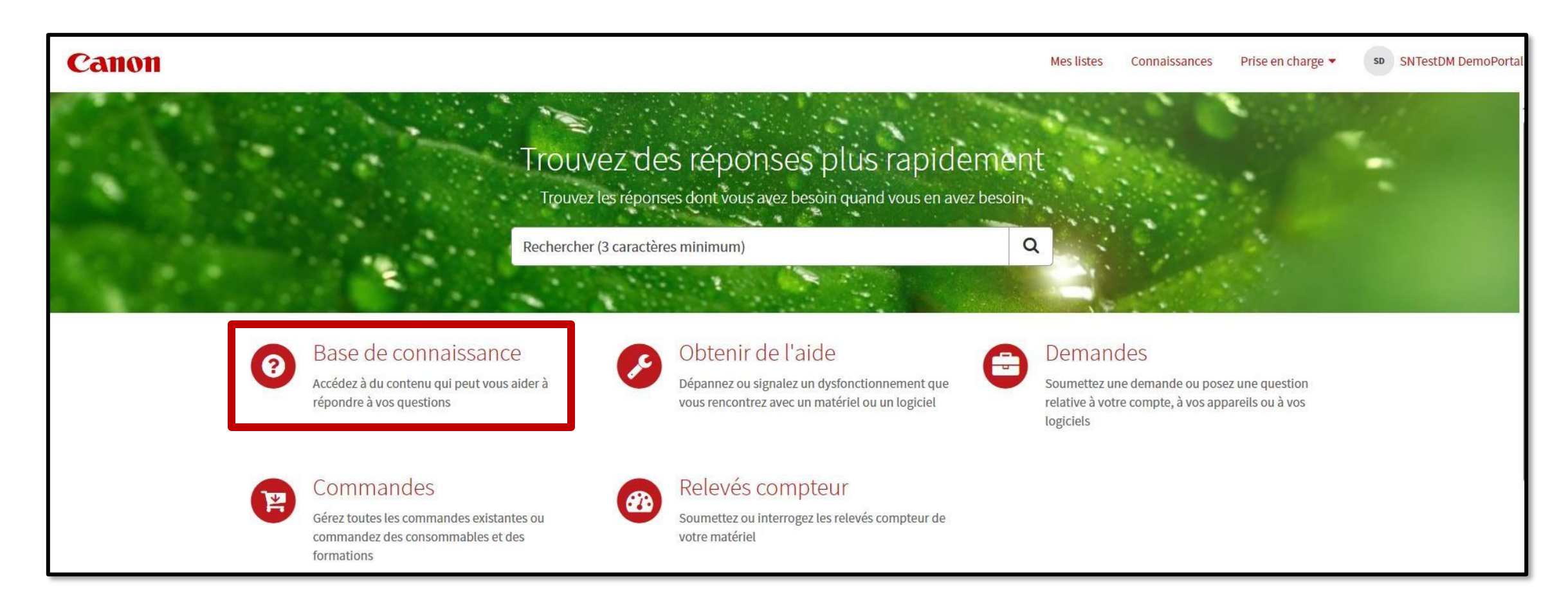

#### **BASE DE CONNAISSANCES**

Sur la page [Base de connaissances], vous avez accès à une barre de recherche dédiée.

Veuillez saisir votre requête ainsi qu'un nom de produit pour accéder au contenu le plus pertinent pour vous.

| Bienvenue à Knowledge<br>Recherche (au moins 3 caractères) |  |
|------------------------------------------------------------|--|
|                                                            |  |
| Explorez nos bases de connaissances                        |  |
| Service client                                             |  |

#### Canon

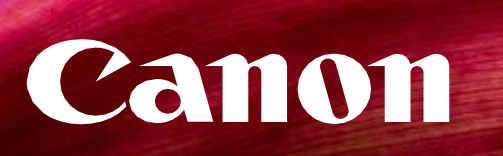